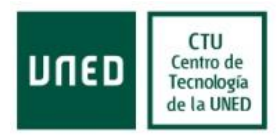

# Manual de Usuario

# 1015502 - Idiomas (CUID- Burlington)

# Centro de Tecnología de la UNED

| Elaborado por |      | Iván Becerro Abajo |            |
|---------------|------|--------------------|------------|
| Versión       | v1.0 | Fecha Modificación | 01/11/2014 |

Universidad Nacional de Educación a Distancia Avenida de Esparta, 9. Ctra. de El Escorial, Km 5 28232 Las Rozas, Madrid Octubre de 2014

| DUED | CTU<br>Centro de<br>Tecnología<br>de la UNEI |
|------|----------------------------------------------|
|------|----------------------------------------------|

| TU<br>tro de     | de Título         | Código           | Fecha      | Versión |
|------------------|-------------------|------------------|------------|---------|
| ología<br>a UNED | Manual de Usuario | CTU-CALIDAD-INVT | 01/10/2014 | v1.0    |

# ÍNDICE

| 1. | OBJETO DEL DOCUMENTO                                                           | 3                             |
|----|--------------------------------------------------------------------------------|-------------------------------|
| 2. | DOCUMENTACIÓN DE REFERENCIA                                                    | iError! Marcador no definido. |
| 3. | ACRÓNIMOS Y DEFINICIONES                                                       | iError! Marcador no definido. |
| 4. | CONVENCIONES DEL DOCUMENTO                                                     | iError! Marcador no definido. |
|    | 4.1 NOTACIONES                                                                 | ¡Error! Marcador no definido. |
|    | 4.2 ICONOS                                                                     | ¡Error! Marcador no definido. |
| 5. | INTRODUCCIÓN                                                                   | 4                             |
| 6. | DESCRIPCIÓN GENERAL DEL SISTEMA                                                | 5                             |
| 7. | <sustituir a="" describir="" el="" manejo="" particular="" por=""></sustituir> | iError! Marcador no definido. |

|                                 |                   |                  | Fecha      | Versión |
|---------------------------------|-------------------|------------------|------------|---------|
| DITE D Tecnología<br>de la UNED | Manual de Usuario | CTU-CALIDAD-INVT | 01/10/2014 | v1.0    |

### **1. OBJETO DEL DOCUMENTO**

El presente documento tiene como objeto de mostrar las funcionalidades y pantallas de la aplicación.

|                                | Título            |                  | Fecha      | Versión |
|--------------------------------|-------------------|------------------|------------|---------|
| DITED Tecnología<br>de la UNED | Manual de Usuario | CTU-CALIDAD-INVT | 01/10/2014 | v1.0    |

#### 2. INTRODUCCIÓN

Este es el manual de la gestión privada de los códigos Burlington donde se podrán cargar nuevos códigos mediante un Excel, configurar las notificaciones de para cuando quedan pocos códigos, configuraciones generales como indicar si el aplicación esta en mantenimiento y diversos listados para saber el estado de los códigos.

|                                 | Título            | Código           | Fecha      | Versión |
|---------------------------------|-------------------|------------------|------------|---------|
| DITE D Tecnología<br>de la UNED | Manual de Usuario | CTU-CALIDAD-INVT | 01/10/2014 | v1.0    |

#### 3. DESCRIPCIÓN GENERAL DEL SISTEMA

La aplicación consta del siguiente menú:

| 퍯Cargar Excel   🀲Administració          | n 🕨 📔 📕 Listados 🕨  |
|-----------------------------------------|---------------------|
| Y los submenús:                         |                     |
|                                         | 😑 Listados 🕨        |
| <b>☆Administración &gt;</b>   ■Listados | ⊗Codigos Sin Vender |
| 📸 Configuración General                 | ⊗Codigos Vendidos   |
| Gestión de Notificaciones               | Sompleto Excel      |

En la parte superior podemos observar el identificador del usuario autentificado, link para cerrar la sesión y la versión de la aplicación con la referencia a la BBDD que se está usando actualmente, siendo esta el valor R, cualquier otro valor significaría una BBDD de pruebas y habría que notificar lo más breve posible ya que no se debería de trabajar en dichas BBDD.

invi0633 Cerrar sesión Versión 1.0.0.10 ORC5 R

|                                |                   | Código           | Fecha      | Versión |
|--------------------------------|-------------------|------------------|------------|---------|
| DITED Tecnología<br>de la UNED | Manual de Usuario | CTU-CALIDAD-INVT | 01/10/2014 | v1.0    |

#### 4. Acceso

Para el acceso se debe hacer por la siguiente URL

<u>https://app.uned.es/cuid\_esi/Presentacion/private/modAcceso/index.aspx</u> a falta de que habiliten un link dentro del portal.

Para el acceso es obligatorio estar autentificado en el portal, en caso de no estarlo se mostrara el siguiente ventana:

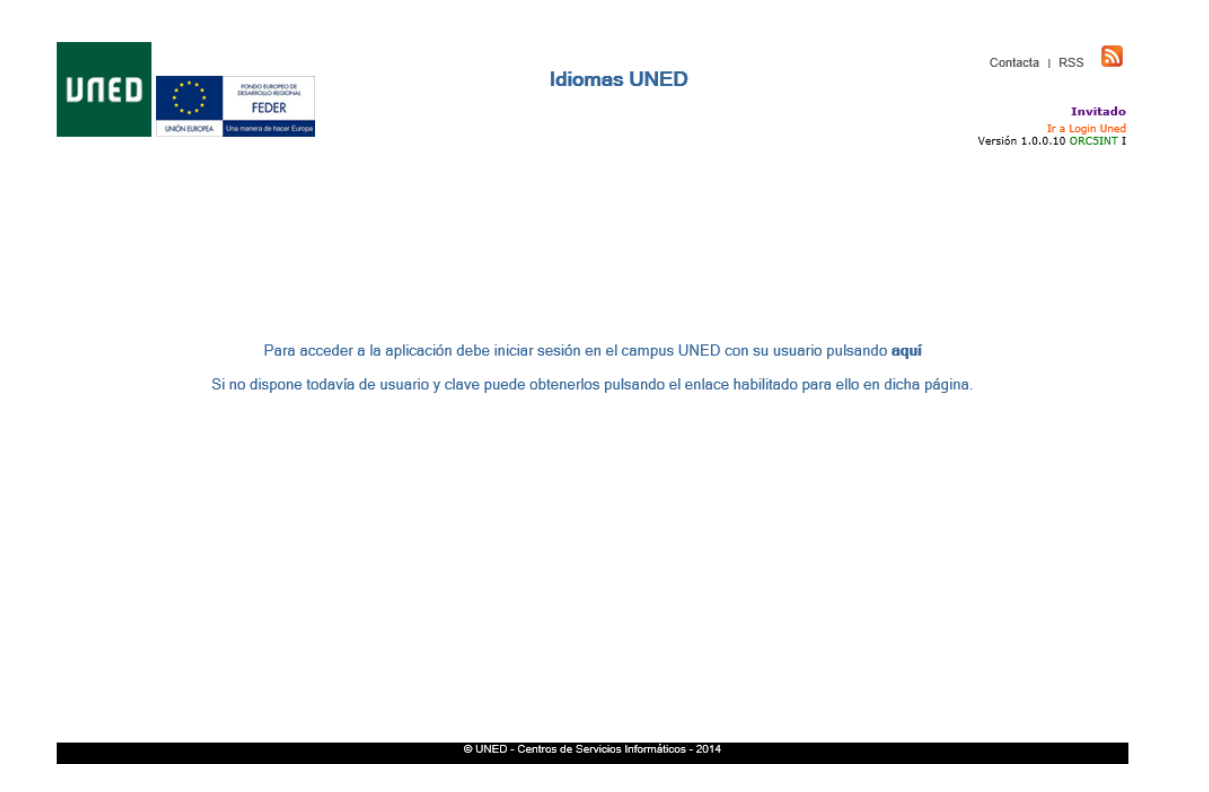

En caso de estar autentificado se accede directamente a la Carga Excel.

|                                | Título            | Código           | Fecha      | Versión |
|--------------------------------|-------------------|------------------|------------|---------|
| DITED Tecnología<br>de la UNED | Manual de Usuario | CTU-CALIDAD-INVT | 01/10/2014 | v1.0    |

#### 5. Cargar Excel

|                                                  | Idiomas UNED                                                                                      | Contacta   RSS 🔊                                        |
|--------------------------------------------------|---------------------------------------------------------------------------------------------------|---------------------------------------------------------|
| ENDIN EUROPEA Une manera de hacer Europa         | v                                                                                                 | invi0633<br>Cerrar sesión<br>/ersión 1.0.0.10 ORC5INT I |
| 🛱 Cargar Excel   🎇 Administración 🕨   📄          | Listados >                                                                                        |                                                         |
| Inicio>> Estas en la carga de los ficheros       |                                                                                                   |                                                         |
| Carga Fichero Excel                              |                                                                                                   |                                                         |
| Carga Fichero Excel<br>Seleccione un Idioma      |                                                                                                   |                                                         |
| Precio Propuesto                                 |                                                                                                   |                                                         |
| Una vez seleccionado el fichero Excel presion    | e en el botón de Cargar Fichero.<br>Examinar                                                      |                                                         |
| RECUERDE: El fichero debe tener formato xslx, si | i no fuera así proceda a guardarlo con dicho formato con una versión excel lo más moderna posible | <i>*</i> .                                              |
|                                                  | Cargar Fichero                                                                                    |                                                         |
|                                                  |                                                                                                   |                                                         |

Para la carga los ficheros Excel con los cursos en formato XLS.

Por defecto el idioma es el inglés, en caso de cargar códigos de otro idioma se deberá de cambiar en el desplegable.

© UNED - Centros de Servicios Informáticos - 2014

El Precio Propuesto será el precio que se asigne a todos los cursos del fichero.

*El fichero Excel deberá de contener 1 hoja con 3 columnas Descripción del curso, nivel del curso y código Burlington en dicho orden.* 

| Everyday English 1 | A1 | 9D2ZXEX |
|--------------------|----|---------|
| Everyday English 1 | A1 | FX9ADD9 |
| Everyday English 1 | A1 | 229AAF6 |
| Everyday English 1 | A1 | 5EACFFD |
| Everyday English 1 | A1 | A898BAC |
| Everyday English 1 | A1 | CF3B7X3 |

Los registros repetidos no se cargarán, mostrando un mensaje de cuales han sido.

| UTED CTU<br>Centro de<br>Tecnología<br>de la UNED | Título            | Código           | Fecha      | Versión |
|---------------------------------------------------|-------------------|------------------|------------|---------|
|                                                   | Manual de Usuario | CTU-CALIDAD-INVT | 01/10/2014 | v1.0    |

|          | Aviso                                                                                                    |     |
|----------|----------------------------------------------------------------------------------------------------|-----|
| <u>!</u> | Registro nº 1 dio el siguiente error: El registro ya existe en la BBDD<br>Registro nº 2 dio el siguiente error: El registro ya existe en la BBDD<br>Registro nº 3 dio el siguiente error: El registro ya existe en la BBDD<br>Registro nº 4 dio el siguiente error: El registro ya existe en la BBDD<br>Registro nº 5 dio el siguiente error: El registro ya existe en la BBDD<br>Registro nº 6 dio el siguiente error: El registro ya existe en la BBDD<br>Registro nº 7 dio el siguiente error: El registro ya existe en la BBDD<br>Registro nº 8 dio el siguiente error: El registro ya existe en la BBDD<br>Registro nº 9 dio el siguiente error: El registro ya existe en la BBDD<br>Registro nº 10 dio el siguiente error: El registro ya existe en la BBDD<br>Registro nº 11 dio el siguiente error: El registro ya existe en la BBDD<br>Registro nº 11 dio el siguiente error: El registro ya existe en la BBDD | < > |

| UNED CTU<br>Centro de<br>Tecnología<br>de la UNED | Título            | Código           | Fecha      | Versión |
|---------------------------------------------------|-------------------|------------------|------------|---------|
|                                                   | Manual de Usuario | CTU-CALIDAD-INVT | 01/10/2014 | v1.0    |

### 6. Administración Configuración General

|                                                    | Idiomas UNED<br>FEDER<br>werd these Exercise                                   |  |  |  |
|----------------------------------------------------|--------------------------------------------------------------------------------|--|--|--|
| द्धCargar Excel   🏷Administración >   📃।           | istados 🕨                                                                      |  |  |  |
| Inicio>> Estas en la Configuración General de la A | plicación                                                                      |  |  |  |
| Parametros de configuración de la aplica           |                                                                                |  |  |  |
| Precio Predeterminado                              | 30                                                                             |  |  |  |
| Modo Mantenimiento                                 | Arcar para que los alumnos visualicen un mensaje de "Estamos en mantenimiento" |  |  |  |
|                                                    | Guardar                                                                        |  |  |  |
|                                                    |                                                                                |  |  |  |
|                                                    |                                                                                |  |  |  |
|                                                    |                                                                                |  |  |  |

#### © UNED - Centros de Servicios Informáticos - 2014

En esta pantalla se podrá configurar el precio predeterminado de los cursos y poner la aplicación en modo mantenimiento para que los alumnos visualicen la siguiente página cuando accedan.

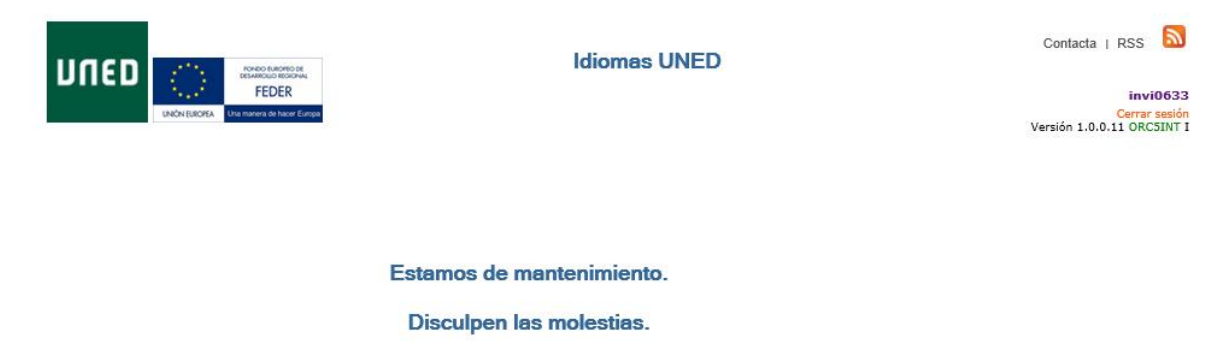

© UNED - Centros de Servicios Informáticos - 2014

| UNED CTU de Trítu<br>Gento de la UNED Manual de | Título            | Código           | Fecha      | Versión |
|-------------------------------------------------|-------------------|------------------|------------|---------|
|                                                 | Manual de Usuario | CTU-CALIDAD-INVT | 01/10/2014 | v1.0    |

| UNED CIU<br>Control de<br>de la UNED Manual de Usuario | Código            | Fecha            | Versión    |
|--------------------------------------------------------|-------------------|------------------|------------|
|                                                        | Manual de Usuario | CTU-CALIDAD-INVT | 01/10/2014 |

### 7. Administración\Gestión de Notificaciones

| מפחע                                                                                    | Contacta   RSS<br>invi0633<br>Cerrar sesión<br>Versión 1.0.0.11 ORCSINT I |                                       |                     |                  |  |
|-----------------------------------------------------------------------------------------|---------------------------------------------------------------------------|---------------------------------------|---------------------|------------------|--|
| Enicio>> Estas                                                                          | cel ] 🐲 Administración > ] 📄                                              | Listados 🕨                            |                     |                  |  |
| Configurac                                                                              | ión de avisos                                                             |                                       |                     |                  |  |
| Introduzca avisos en base a las licencias restante   E-mail Número de licencias   Texto |                                                                           |                                       |                     |                  |  |
|                                                                                         |                                                                           | Avisos por mail                       |                     |                  |  |
|                                                                                         | E-mail                                                                    | Texto                                 | Número de licencias | Borrar<br>avisos |  |
|                                                                                         | ylazaro@pas.uned.es                                                       | Queda sólo una licencia               | 1                   | Borrar<br>aviso  |  |
|                                                                                         | ylazaro@pas.uned.es                                                       | Sólo quedan 5 licencias               | 5                   | Borrar<br>aviso  |  |
|                                                                                         | ylazaro@pas.uned.es                                                       | Sólo quedan 10 licencias              | 10                  | Borrar<br>aviso  |  |
|                                                                                         |                                                                           | @ UNED - Centros de Servicios Informá | iticos - 2014       |                  |  |

En esta pantalla se podrá gestionar las notificaciones que se deseen recibir. En cuanto quede el número de licencias marcado se enviará un correo informativo a todos los destinatarios con dicho número de licencias indicadas.

|                                |                   | Código           | Fecha      | Versión |
|--------------------------------|-------------------|------------------|------------|---------|
| DITED Tecnología<br>de la UNED | Manual de Usuario | CTU-CALIDAD-INVT | 01/10/2014 | v1.0    |

## 8. Listados\Códigos Sin Vender

| 12      | Codi               | igos sin vender.pdf - Adobe Reader 🛛 🗕 🗙 |
|---------|--------------------|------------------------------------------|
| Archivo | Edición V          | er Ventana Ayuda 🛛 🗙 🗙                   |
|         | brir 1             | ) / 2   47,3% 🕶   💽 🔻 🖡 🕂                |
|         |                    | UNED <i>i</i> diomas                     |
| R       |                    | Listado de códigos Burlington sin vender |
| Ű       | INGLÉS             |                                          |
|         | COD. BURLINGTON    | NOM_CURBO                                |
|         | 229AAF6            | Everyday English 1                       |
|         | ASSEACTED          | Everyday English 1                       |
|         | CF3B7X3            | Everyday English 1                       |
|         | DC6X9B4            | Everyday English 1                       |
|         | 3879849            | Everyday English 1                       |
|         | 3X8468Z            | Everyday English 1                       |
|         | Total: 8           | Charlos Cigner 1                         |
|         | 42                 |                                          |
|         | COD. BURLINGTON    | NOM CURSO                                |
|         | 9999999            | Everyday English 2                       |
|         | 1222222            | Everyday English 2                       |
|         | 2111111            | Everyday English 2                       |
|         | 1335355            | Everyday English 2<br>Everyday English 2 |
|         | 1555555            | Everyday English 2                       |
|         | 1666666            | Everyday English 2                       |
|         | 1777777            | Everyday English 2                       |
|         | 1888888            | Everyday English 2                       |
|         | 32X9X8D            | Everyday English 2                       |
|         | 7539F6X            | Everyday English 2                       |
|         | ZC3AXA4            | Everyday English 2                       |
|         | 58BZ378            | Everyday English 2                       |
|         | 75XX9X8            | Everyday English 2<br>Everyday English 2 |
|         | B5A8CB5            | Everyday English 2                       |
|         | 28A8Z84            | Everyday English 2                       |
|         | 37X9EX9            | Everyday English 2                       |
|         | 42A28DD            | Everyday English 2<br>Everyday English 2 |
|         | FRANCOS            | Everyday English 2<br>Everyday English 2 |
|         | 236X295            | Everyday English 2                       |
|         | SEE4FEA            | Everyday English 2                       |
|         | 9E8BB6D            | Everyday English 2                       |
|         | D4AABE7<br>E5XA897 | Everyday English 2                       |
|         | E3A83X3            | Everyday English 2                       |
|         | DFCA89B            | Everyday English 2                       |
|         | D3ABBEE            | Everyday English 2                       |
|         | Total: 30          |                                          |
|         | B1                 |                                          |
|         | COD. BURLINGTON    | NOM_CURSO                                |
|         | B94B825            | Everyday English 3                       |
|         |                    |                                          |
|         |                    |                                          |
|         |                    |                                          |
|         |                    |                                          |

Listado con los códigos Burlington disponibles actualmente

|                                | Título            | Código           | Fecha      | Versión |
|--------------------------------|-------------------|------------------|------------|---------|
| DITED Tecnología<br>de la UNED | Manual de Usuario | CTU-CALIDAD-INVT | 01/10/2014 | v1.0    |

## 9. Listados \Códigos Vendidos

| 12       |                                                                                                    | imprimeVe                                                                                                    | endidos.pdf - Adobe Reader                                                                                                    | - 🗆 🗙                                                                                                    |
|----------|----------------------------------------------------------------------------------------------------|----------------------------------------------------------------------------------------------------|----------------------------------------------------------------------------------------------------|----------------------------------------------------------------------------------------------------|
| Archivo  | Edición                                                                                                    | Ver Ver                                                                                                    | ntana Ayuda                                                                                                    | ×                                                                                                    |
| C Ak     | orir                                                                                                    | 1 / 8                                                                                                    | 47,3% 💌 🛃 👻                                                                                                    | В                                                                                                    |
|          |                                                                                                    |                                                                                                    | JNED <i>i diomas</i>                                                                                                    |                                                                                                    |
| R        |                                                                                                    | List                                                                                                    | ado de códigos Burlington Vendidos                                                                                                    |                                                                                                    |
| <u> </u> | INGLÉS<br>A1                                                                                                    |                                                                                                    |                                                                                                    |                                                                                                    |
|          | A1<br>CÓDIGO<br>73559DX<br>3X84682<br>9022EX<br>53299CE<br>A898BAC<br>F68BC67<br>38459E5<br>X8F4C76<br>FX9ADD9<br>26936VC<br>A8F4XAC<br>3879849<br>DC609844<br>DD88AAB<br>CF387X3<br>FF52935<br>AC7F7A3<br>9AAC6C3<br>9EACFFD<br>BC78856<br>5995E2E<br>5DD4XD<br>72E8B23<br>4CC7440<br>C49672A3<br>5EF82AE<br>5F05896<br>5266DDB<br>F823D5C<br>4227EA3<br>5EF82AE<br>5F05890<br>5266DDB<br>F823D5C<br>422823D<br>XA3F2FC<br>4F568CC<br>47568CC<br>47568CC | D INECRIPCION<br>0060000083A<br>0060000083A<br>0060000070A<br>0060000114A<br>00600001134B<br>00600001134B<br>00600001134B<br>00600001134B<br>0060000212A<br>0060000212A<br>0060000051A<br>0060000052A<br>0060000052A<br>0060000052A<br>0060000052A<br>0060000057A<br>0060000057A<br>0060000055A | COMPRADOR<br>504134170 - MARIA OLVIDO VELA GARCIA<br>001952480 - MARIA ELIJALIA BORREGUERO ROCHA<br>007542524: MARIA DOLORES MINUEZ GUERRERO<br>702383160 - MARIA VICTORIA ZARZA MONTERO<br>702383160 - BANESSA MACIA ROSA<br>75723402 - SHELIA MARIA GOMEZ MURIANA<br>725731500 - FRANCISCO JAVIER BANTESTEBAN ITURRALDE<br>03044470 - BERNARDO GUTIÈRREZ BSCIDERO<br>714047808 - MARIA DE LOS ÁNGELES GONZÁLEZ<br>126962391 - MARIA DE LOS ÁNGELES GONZÁLEZ<br>126962391 - MARIA DE LOS ÁNGELES GONZÁLEZ<br>126962391 - UARIA MILAGROSA VELASCO DE LA LOMA<br>32687811 - MARIA DE LOS ÁNGELES GONZÁLEZ<br>126962391 - JORGE VICTORIA ADREU (janviand@yahou.es)<br>7281027 - OREGORIO DE LA IGLESIA ABAD<br>48480010 - CESAR GIMENO SOLAZ<br>50843839 - FRANCISCO CALZADO FECO<br>43665575 - FRANCISCO CALZADO FECO<br>43665575 - FRANCISCO CALZADO FECO<br>43665575 - FRANCISCO CALZADO FECO<br>43665575 - FRANCISCO CALZADO FECO<br>436655170 - HO FRANCISCO CALZADO FECO<br>436655172 - FRANCISCO CALZADO FECO<br>436655172 - FRANCISCO CALZALO FECO<br>436655172 - FRANCISCO CALZALO FECO<br>53422202 - FILL SANCHEZ MARDO FEÑAL<br>47737402 - HOR FRANCISCO CALZALO FECO<br>43665173 - FRANCISCO CALZALO FECO<br>43665173 - FRANCISCO CALZALO FECO<br>11734030 - MARIA ROSA MAYER MUÑOS<br>53422202 - FALL SANCHEZ MARDO CALZALVER<br>350592150 - BERTA ANA ALBA BLANCO<br>48651151 - RAUL MARTINEZ ALCALA<br>110614053 - MARIA DE LAS MERCEDES FERRERAS<br>274732602 - MARIA PARO PEÑALVER<br>350592150 - BERTA ANA ALBA BLANCO<br>48651151 - RAUL MARTINEZ ALCALA<br>110614054 - FRANCIA SIERRE POVEDA SOTO<br>51994885 - JUANA NATIVIDA | FECHA PAGO       04/11/2014 12:09       04/11/2014 13:08       04/11/2014 15:18       04/11/2014 17:00       04/11/2014 19:08       04/11/2014 19:08       04/11/2014 12:11       05/11/2014 12:35       10/11/2014 12:35       10/11/2014 12:35       10/11/2014 12:35       10/11/2014 12:35       10/11/2014 12:35       10/11/2014 12:35       10/11/2014 12:35       10/11/2014 12:35       10/11/2014 12:35       10/11/2014 12:35       10/11/2014 12:35       10/11/2014 13:32       10/11/2014 10:01       14/11/2014 10:01       14/11/2014 10:01       14/11/2014 10:01       10/11/2014 10:01       10/11/2014 10:01       10/11/2014 10:02       06/11/2014 20:48       10/11/2014 10:02       06/11/2014 20:48       10/11/2014 10:02       06/11/2014 20:48       10/11/2014 10:02       06/11/2014 20:49       10/11/2014 10:02       06/11/2014 20:57       10/11/2014 13:57       10/11/2014 18:0 |
|          | F6FB2ZZ<br>ZC3AXA4<br>9B2Z2FF                                                                                                    | 00600000107A<br>00600000121A<br>00600000309A<br>00600000713B                                                                                                    | 11782255W - ANA ISABEL SANTOS MORENO<br>534604228 - PAMELA ROMERO SANCHEZ<br>20043229W - RAQUEL FERNANDEZ PALMA<br>24466600 JERRO SEENANDO CARDADA O LICO                                                                                                    | 04/11/2014 15:57<br>04/11/2014 15:57<br>04/11/2014 18:05<br>06/11/2014 22:40<br>19/11/2014 19:16                                                                                                    |
|          | F8X8FD6<br>Z594B42<br>BX2B8D5<br>Z44X827<br>2C6BCDA<br>58BZ378<br>FDBXFDA<br>DD9928Z                                                                                                    | 00600007138<br>00600000136A<br>00600000136A<br>00600000412A<br>00600000418AA<br>0060000018AA<br>00600000484A<br>00600000484A                                                                                                    | 034456697 - PEDRO FERNANDO CARDABA OLMOS<br>5133749F - PEDRO PABLO GONZALEZ BRIIS<br>10855228X - MARIA DE LOS ANGELES PAÑEDA DIAZ<br>34961709F - NURIA SOTO ROORIGUEZ (sotonuria@yahoo.com)<br>40661691Y - JOAN ARANGELES CHÁVES MARTINEZ<br>51884620X - MARIA ANGELES CHÁVES MARTINEZ<br>80142306W - DIEGO RISQUEZ RANCHAL<br>73256943B - JOAQUIN RAMO MAICAS                                                                                                    | 10/11/2014 19:16<br>10/11/2014 19:43<br>12/11/2014 18:08<br>12/11/2014 21:09<br>16/11/2014 13:35<br>06/11/2014 13:35<br>06/11/2014 12:06<br>13/11/2014 21:17<br>06/11/2014 15:39                                                                                                    |

Listado con los códigos Burlington vendidos hasta el momento

| UNED CTU Generate Tritulo<br>Certor de la UNED Manual de Usuario | Código            | Fecha            | Versión    |
|------------------------------------------------------------------|-------------------|------------------|------------|
|                                                                  | Manual de Usuario | CTU-CALIDAD-INVT | 01/10/2014 |

## 10.Listados\Excel Completo

| 🚺 🔒 5 - C - 🖁 - Reports.xls - Microsoft Excel ? 🗈 - |                                |        |           |                |                                         |           |                                                                                    |                                   |                                             | □ ×        |
|-----------------------------------------------------|--------------------------------|--------|-----------|----------------|-----------------------------------------|-----------|------------------------------------------------------------------------------------|-----------------------------------|---------------------------------------------|------------|
| ARCHIVO INIC                                        | INSERTAR                       | DISEÑO | DE PÁGINA | FÓRMULAS       | DATOS REVISA                            | r vista   | DESARROLLADOR Pru                                                                  | ieba de carga 🛛 EQU               | JIPO Iniciar se                             | sión 🔾     |
| Pegar v                                             | Calibri • 10<br>N K <u>5</u> • | - A    |           | E ■ ≫ -        | General<br>General<br>• % 000<br>Número |           | Formato condicional +<br>Dar formato como tabla +<br>Estilos de celda +<br>Estilos | Eliminar •<br>Formato •<br>Celdas | Ordenar y Buscar y<br>filtrar * seleccionar |            |
|                                                     |                                |        |           |                |                                         |           |                                                                                    |                                   |                                             |            |
|                                                     |                                |        |           |                |                                         |           |                                                                                    |                                   |                                             |            |
| A                                                   | В                              | С      | D         | E              | F                                       | G         | Н                                                                                  | 1                                 | J                                           | <b>A</b>   |
| 1 BURLINGTON                                        | NOM_CURSO                      | NIVEL  | DS_IDIOMA | ID_INSCRIPCION | IDENTIFICADOR_UNED                      | DNI       | NOMBRE                                                                             | APE1                              | APE2                                        | PAC        |
| 2 F5E57BF                                           | Everyday English B1            | B1     | INGLÉS    |                |                                         |           |                                                                                    |                                   |                                             | N          |
| 3 X3546Z5                                           | Everyday English A2            | A2     | INGLÉS    |                |                                         |           |                                                                                    |                                   |                                             | N          |
| 4 2672CZ9                                           | Everyday English B1            | B1     | INGLÉS    |                |                                         |           |                                                                                    |                                   |                                             | N          |
| 5 F33A77X                                           | Advanced English B2            | B2     | INGLÉS    |                |                                         |           |                                                                                    |                                   |                                             | N          |
| 6 95AZ934                                           | Advanced English B2            | B2     | INGLÉS    |                |                                         |           |                                                                                    |                                   |                                             | N          |
| 7 83Z8E2X                                           | Advanced English B2            | B2     | INGLÉS    | 0060000316A    |                                         | 47079340L | JOSE LUIS                                                                          | ORTIZ                             | PICAZO                                      | S          |
| 8 2A66EZE                                           | Advanced English B2            | B2     | INGLÉS    | 0060000624A    | Iramon29                                | 18064277P | LUCIA                                                                              | RAMON                             | VILLAFRANCA                                 | S          |
| 9 2A3E9B3                                           | Advanced English B2            | B2     | INGLÉS    | 00600000594A   | nvidal39                                | 52348918K | NATALIA                                                                            | VIDAL                             | HERNANDEZ                                   | S          |
| 10 Z3X7337                                          | Advanced English B2            | B2     | INGLÉS    | 00600000506B   | mfraile21                               | 71008710M | MARIA DEL CARMEN                                                                   | FRAILE                            | PEREZ                                       | S          |
| 11 C6B23AZ                                          | Advanced English B2            | B2     | INGLÉS    | 0060000397A    | aquiros41                               | 72827141X | ADARA                                                                              | QUIROS                            | SILVA                                       | S          |
| 12 94D5AE9                                          | Advanced English B2            | B2     | INGLES    | 00600000460A   | mjover25                                | 48344606D | MARIA DEL MAR                                                                      | JOVER                             | PEREZ                                       | S          |
| 13 2DF6529                                          | Advanced English B2            | B2     | INGLÉS    | 0060000627A    | alopez3261                              | 01829463C | ALICIA                                                                             | LOPEZ                             | REJAS                                       | S          |
| 14 ZEX8474                                          | Advanced English B2            | B2     | INGLÉS    | 00600000455J   | aojea5                                  | 02906948R | ALVARO                                                                             | OJEA                              | GORDO                                       | S          |
| 15 Z4ZF9XX                                          | Advanced English B2            | B2     | INGLÉS    | 0060000373A    | dvillarej5                              | 44433509Q | DAVID                                                                              | VILLAREJO                         | HERNANDEZ                                   | S          |
| 16 E2EBZ5A                                          | Advanced English B2            | B2     | INGLES    | 00600000553B   | mminana20                               | 25424042A | MIGUEL ANGEL                                                                       | MI?ANA                            | MARTINEZ                                    | S          |
| 1/ C9F747C                                          | Advanced English B2            | B2     | INGLES    | 00600000508A   | rlamas13                                | 33542549Q | ROCIÓ                                                                              | LAMAS                             | RIVAS                                       | S          |
| 18 AXEAEX2                                          | Advanced English B2            | B2     | INGLES    | 0060000636B    | vmondejar2                              | 27237752W | VICENTE                                                                            | MONDEJAR                          | GARCIA                                      | S          |
| 19 F999446                                          | Advanced English B2            | B2     | INGLES    | 0060000344B    | amanas16                                | 21479497G | ANTONIO FRANCISCO                                                                  | MA?AS                             | PEREZ                                       | S          |
| 20 C3725B8                                          | Advanced English B2            | B2     | INGLES    | 00600000552A   | olopez270                               | 20438286A | OLGA                                                                               | LOPEZ                             | BONO                                        | S          |
| 21 BE269EC                                          | Advanced English B2            | B2     | INGLES    | 00600000359B   | mgarcia8235                             | 443826785 | MARIA EVA                                                                          | GARCIA                            | SERRANO                                     | <u>s</u> – |
|                                                     | Reports (+)                    |        |           |                |                                         |           |                                                                                    |                                   |                                             | Þ          |
| LISTO 🔠                                             |                                |        |           |                |                                         |           |                                                                                    | II 🗉 🗉 🗕                          | +                                           | 100 %      |

Listado en Excel con todos los datos disponibles hasta el momento, así desde el mismo Excel se pude hacer filtros y ordenaciones según le convenga al usuario.